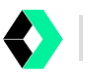

# Welcome to WisePay!

We've partnered with WisePay to make payments as simple as 1-2-3 (and it'll only take you as little as 10-15 minutes to activate)!

All invoices can be paid via Credit Card or Bank Account (DDR/ACH) and are settled by a secure and PCIcompliant platform for your utmost peace of mind.

With a WisePay account, you can:

- View and download invoices.
- Securely store your preferred payment methods for ease of payment
- Easily pay for invoices using your securely stored Credit Card or Bank Account
- Set up Automatic Payments allowing you to 'set and forget'
- Schedule your invoices to be paid at a future date.

#### Get started at <a href="https://secure2.wise-sync.com/Account/WisePayLogin">https://secure2.wise-sync.com/Account/WisePayLogin</a>

#### How to pay an invoice

With WisePay, there are several ways an invoice can be paid:

- Select 'Pay Now' button on an invoice: This enables you to make a payment via credit card or bank account directly from an invoice, where you're provided the option to either pay in real-time or alternatively, to schedule payment at a future date.
- *Pay invoice directly in WisePay*: This enables you to make a payment via credit card or bank account in WisePay, where you're also provided the option to either pay in real-time or alternatively, to schedule payment at a future date.
- *Batch 'Pay Now'*: This enables you to pay multiple invoices in bulk via credit card simply using the WisePay Outstanding Payment Actions > Batch Pay option.
- Automatic Payments: This allows for payments with authorization to be automatically processed from your nominated credit card or bank account.

| ٩V | VisePay                                                            |                                                        |                                                                                             |                                                                                                | Logout                                              | WisePay Dashboard |  |  |
|----|--------------------------------------------------------------------|--------------------------------------------------------|---------------------------------------------------------------------------------------------|------------------------------------------------------------------------------------------------|-----------------------------------------------------|-------------------|--|--|
|    | Invoice Details                                                    |                                                        |                                                                                             |                                                                                                |                                                     |                   |  |  |
|    |                                                                    | Invoice Number<br>Invoice Date<br>Due Date<br>Timezone | ORC1038<br>Mon May 01 2023<br>Sun May 07 2023<br>(UTC+10:00) Canberra, Melbourne,<br>Sydney | Payment Company<br>Invoice Total<br>Paid Amount<br>Payment Scheduled<br>Balance Remaining      | \$396.00<br>\$0.00<br>\$296.00 <b>?</b><br>\$100.00 |                   |  |  |
|    | 1. Welcome                                                         |                                                        |                                                                                             | 4. Review Pay                                                                                  | yment                                               |                   |  |  |
|    | Welcome,                                                           |                                                        |                                                                                             | Amount Due                                                                                     | \$100.00                                            | Edit              |  |  |
|    |                                                                    |                                                        |                                                                                             | \$296.00 is already scheduled. The amount you pay<br>now will be deducted from the Amount Due. |                                                     |                   |  |  |
|    | 2. Payer Informa                                                   | ation                                                  |                                                                                             | Online Processing F                                                                            | Fee \$2.50 (2.50%)                                  | 0                 |  |  |
|    | Bac Taul<br>Marine Tautana<br>Prane 123433<br>Crail Jac et anno 14 |                                                        | Edit                                                                                        | Total Charge                                                                                   | \$102.50<br>Pay No                                  | w                 |  |  |

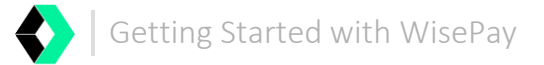

## STEP 1: Set up a new WisePay payer account (5 minutes)

Here are some simple steps to get your account up and running:

Look for the Welcome to WisePay! email

*Please note*: You can also self-register when paying an invoice via by simply selecting 'Create Payer Record.'

#### Create an account

From the *Welcome to WisePay!* email, follow the click here link to set a password.

In the 'Create New Password' screen, enter, and confirm your password.

Confirm/Update your contact details.

Review and accept the 'I agree to the terms' checkbox and accept the Terms & Conditions.

Please note: Your WisePay Username is your email address.

| () WisePay                                                                                                    |                                                                                                    |
|----------------------------------------------------------------------------------------------------|----------------------------------------------------------------------------------------------------|
| Hello and welcome to Wise-Pay!                                                                                                    |                                                                                                    |
| At we are always looking for opportunities to innovate and make<br>things easier for our customers.<br>We are pleased to be partnering with Wise-Pay for all Credit Card and ACH/Bank | WisePay                                                                                                    |
| Deek payments. All involces will be paid via Vise-Pay and setted via a 3rd<br>Party secure payment platform.<br>What this means <b>for you</b> :                                      |                                                                                                    |
| With a free Wise-Pay Payer account you can:                                                                                                    | Login                                                                                                    |
| Easily pay for invoices using your securely stored Credit Card or Bank Account                                                                                                    | Sign in with Xero                                                                                                    |
| Get started with wise-Pay<br>If you're new to Wise-Pay, clock neet to create a new password<br>and accept the Terms and Conditions.                                                   |                                                                                                    |
|                                                                                                    | Username                                                                                                    |
|                                                                                                    | Password Figure Password Figure Password Figur |
|                                                                                                    | Login Forgot password?                                                                                                    |
| Two-Factor Authentication (2FA)                                                                                                    |                                                                                                    |
| authenticating your WisePay login.<br>This is a requirement for all WisePay users.                                                                                                    | Please enter the 2FA code we sent to                                                                                                    |
| When you log in a 2FA code will be emailed to you.<br>From here, you may register using an authentication app                                                                         | Help ?                                                                                                    |
| on your mobile device (such as Microsoft Authenticator,                                                                                                    | 2FA Code                                                                                                    |
| 'Setup 2FA' button after entering the emailed 2FA code.                                                                                                    | 111111                                                                                                    |
|                                                                                                    |                                                                                                    |
| Forgotten password?                                                                                                    | Login Setup 2FA                                                                                                    |
|                                                                                                    |                                                                                                    |

If you forget your password, this can be reset via the Forgot password? link on the login page.

STEP 2: Saving a payment method (Credit Card and/or Bank Account) (5 minutes)

• Ensure you are logged into WisePay.

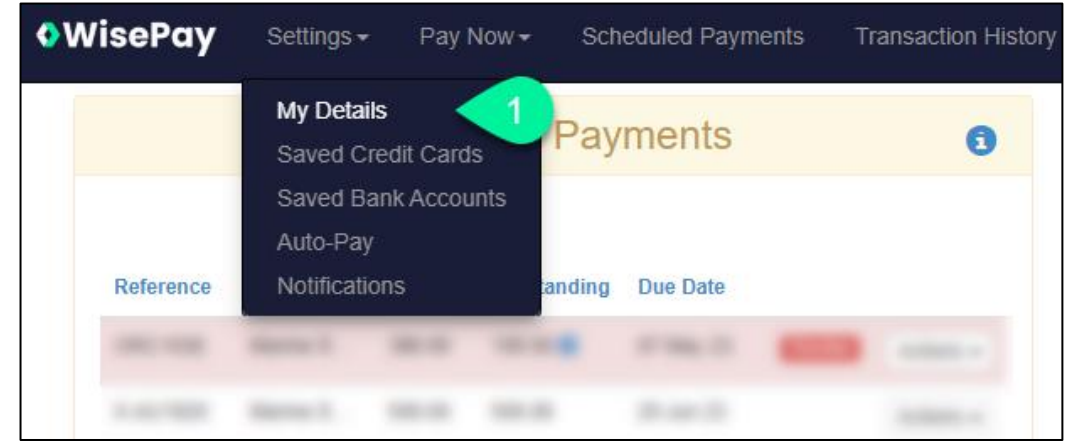

- From the top left toolbar, go to Settings > My Details
- Click on the 'Companies' tab

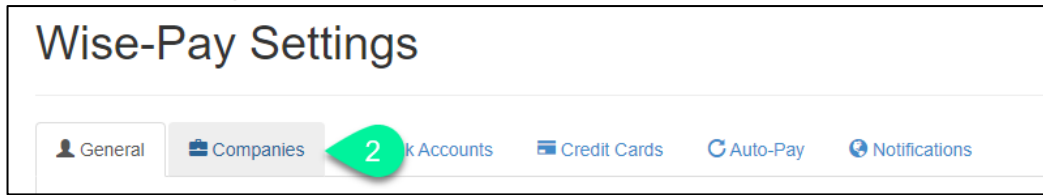

• Click on the dropdown icon to the righthand side of the 'Add' button

| General   | Companies | \$ Bank Accounts | Credit Cards | C Auto-Pay  | Notifications |                 |
|-----------|-----------|------------------|--------------|-------------|---------------|-----------------|
|           |           |                  |              |             |               | 0               |
| Payment C | ompany    |                  |              |             |               |                 |
|           | a familia |                  |              | 100100-0.00 |               | 🗹 Add 👻         |
|           |           |                  |              |             | 3             | Bank Account    |
|           |           |                  |              |             |               | Credit Card     |
|           |           |                  |              |             |               | Auto-Pay Mappin |

- Finally, select the payment method type you wish to save (Credit Card or Bank Account).
- Add your payment details.
- Review and accept the Terms & Conditions.
- Click 'Save'.

You may repeat these steps if you wish to save both a bank account and credit card.

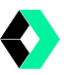

## STEP 3: Authorizing 'Automatic Payments' (5 minutes)

Automatic payments are recurring payments that are scheduled to be processed to your nominated Credit Card or Bank Account when due. This process eliminates manual transactions, thereby drastically reducing human error while saving you time and money through streamlined payment collection.

To configure Automatic Payments:

- Click on the 'Companies' tab.
- Click on the dropdown icon to the righthand side of the 'Add' button and select 'Auto-Pay Mapping.'

| L General   | Companies   | \$ Bank Accounts |            |              |   |                |                                             |
|-------------|-------------|------------------|------------|--------------|---|----------------|---------------------------------------------|
|             |             |                  |            | 8            |   |                |                                             |
| Payment C   | ompany      |                  | Your Compa | any Name     |   |                |                                             |
| Connectriti | M Nero (AU) |                  |            | Marine Typik | - | 6 Add          | •                                           |
|             |             |                  |            |              | 4 | Ba<br>Cr<br>Au | ink Account<br>edit Card<br>ito-Pay Mapping |

- Select your company from the 'User Payment Company Access ID' dropdown.
- Select your Primary Payment Method.
- Accept the Terms & Conditions.
- Click 'Save'.

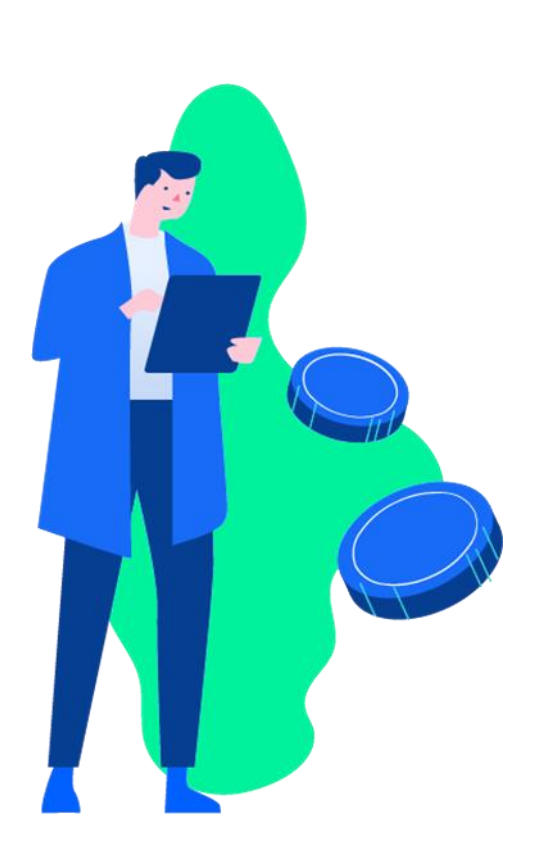

| Automatic Payment User Settings                                                                                                    | ×   |
|----------------------------------------------------------------------------------------------------|-----|
| User Payment Company Access Id*                                                                                                    |     |
| ±                                                                                                    | ~   |
| Payers allocated to the 'All Automatic Payment Terms' will match to any terms that are not allocated to another payer from the same company. |     |
| Auto Payment Terms Id*                                                                                                    |     |
| All Automatic Payment Terms                                                                                                    | ~   |
| Primary Payment Method*                                                                                                    |     |
| 411111xxxxxxx1111                                                                                                    | ~   |
| Secondary Payment Method                                                                                                    |     |
| 411111xxxxxx1111                                                                                                    | ~   |
| Backup payment methods will be available soon.                                                                                               |     |
| ✓ I accept the terms for automatic payments 6                                                                                                |     |
| H Sa                                                                                                    | ave |

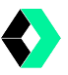

### **Email Notifications**

WisePay allows you to receive instant email or in-app notifications to inform you when a payment is either successful, scheduled, or failed. You can also receive alerts when a saved credit card is expiring or invoice overdue.

To review which notifications you are subscribed to, or to add additional notifications, simply:

- Click 'Settings'.
- Click 'Notifications'.
- Select the 'Event' you would like to receive notifications for.
- Click 'Subscribe'
- Choose your preferred method (app or email) for receiving notifications by setting the toggle.
- Finally, click 'Save'.

| General 🚔 Companies 💲 Bar                  | k Accounts 🛛 🗖 Credit Cards | C Auto-Pay         | Notifications                      |        |     |  |  |  |  |  |  |
|--------------------------------------------|-----------------------------|--------------------|------------------------------------|--------|-----|--|--|--|--|--|--|
| Subscribe to an event by selecting an item | from the list below.        |                    |                                    |        |     |  |  |  |  |  |  |
| Select Event 2 - + Subscribe 3             |                             |                    |                                    |        |     |  |  |  |  |  |  |
| Name                                       | Description                 |                    | Subscriber                         | Status |     |  |  |  |  |  |  |
| Auto Payment Processed Successfully        | Automatic payment sched     | luled successfully | All payers from Demo Company (AL   |        |     |  |  |  |  |  |  |
| and a dynamic recessed ouccessing          | 1.2                         | area successfully  | All payers from Defilo Company (AO |        |     |  |  |  |  |  |  |
| Payer Card Expiring                        | Credit card expiring in 30  | days               | All payers from Demo Company (AU   |        | ¢ × |  |  |  |  |  |  |

| Subscribe to Event                                               |                                                                                                    |
|------------------------------------------------------------------|----------------------------------------------------------------------------------------------------|
| Payment Processed Successfully<br>Payment processed successfully |                                                                                                    |
| On App notifications                                             | To: Your company                                                                                                    |
| Email Address                                                    | Subject: Invoice Payment Successful                                                                                                    |
| 5 Pi Save                                                        | Your payment to Sparrow IT has been processed successfully.     Amount: 100.00     Transaction ID: ID_CC_56606_TEST     Download Invoice: View details in Wise-Pay     Don't hesitate to reach out to Accounts Team, or send an email through to accounts@test.com. |
|                                                                  | Connect With Us: Contact Info:<br>Phone: 123456789                                                                                                    |

Email: accounts@test.com

Terms | Wise-Pay Terms | Privacy

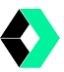

#### WisePay Home screen

Outstanding Payments:

- Displays a list of all Outstanding Invoices for your company(s)
- Actions: you can pay the invoice or print it

**Scheduled Payments:** 

• Display any Invoices that have been scheduled for a payment.

Past Payments:

- Displays all past payments which have been made via WisePay.
- Actions: you can print the invoice and the related surcharge invoice (if applicable)

| Wise | Pay         | Setting         | gs <del>√</del> P             | ay Now <i></i> + | Scheduled            | Payments  | Transacti     | ion History |       |           |                         |              | <b>≜</b> 5 | 0        | John Blackt | eard 💽 -  |
|------|-------------|-----------------|-------------------------------|------------------|----------------------|-----------|---------------|-------------|-------|-----------|-------------------------|--------------|------------|----------|-------------|-----------|
|      |             |                 | O                             | utstand          | ding Pay             | ments     |               | 1           |       |           | Schedu                  | led Paym     | ents       |          |             |           |
|      | Referen     | F<br>F<br>nce ( | Payer /<br>Payment<br>Company | Amount           | Total<br>Outstanding | Due Date  |               |             |       | Reference | Payer / Payment Company | Type Amou    | nt Schedu  | led Date | Actions     |           |
|      | QBO-64      | 447 I           | ndigoStr                      | 5037.50          | 4536.50              | 07 Jun 23 | Overdue       | Actions -   |       |           |                         |              |            |          |             |           |
|      | QBO-64      | 464 I           | ndigoStr                      | 500.00           | 500.00               | 08 Jun 23 | Overdue       | Actions -   |       |           |                         |              |            |          |             |           |
|      | QBO-64      | 491 I           | ndigoStr                      | 1500.00          | 1500.00              | 06 Jul 23 | Overdue       | Actions -   |       |           |                         |              |            |          |             |           |
|      |             |                 |                               |                  |                      |           |               | \$ Pay Inv  | voice |           |                         |              |            |          |             | Need Helt |
|      | ଏ ଅ         | 30 60           | 90+ 🔻                         |                  | Enter Refere         | ence #    | Enter Pay     |             |       | ଓ ଅ ₹     | Scheduled Date          | Referen      | ce #       | Payer    | Name        |           |
|      | Total: \$6, | 536.96          |                               | Overd            | ie: \$6,536.96       |           |               | Items: 5    |       |           |                         | Total: \$0.0 | 10         |          | Items: 0    |           |
|      |             |                 |                               | Pa               | st Paymo             | ents      |               |             |       |           |                         |              |            |          |             |           |
|      | Referen     | nce P           | ayer / Payn                   | nent Compa       | ny Type              | Amount Da | ate Processed | Actions     |       |           |                         |              |            |          |             |           |

#### Need more help?

Should you have any queries or need additional support using WisePay, please visit our dedicated Knowledge Base (<u>https://payersupport.wise-pay.com/support/home</u>) or directly contact the WisePay Payments team at support@wise-pay,com.